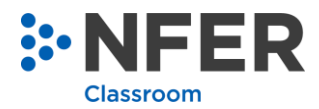

# **Syncing Data with Arbor MIS**

This guide shows you how to synchronize pupil data from your establishment's MIS

## 1 Synchronising existing pupil data

- 1. Login to NFER Tests Analysis Tool system using a user with School Admin or School Admin/Teacher permission.
- 2. Select the '**Administration**' tab and this will open the administration page where all data management is carried out.

On this page you will see a new option 'Sync with school MIS'.

| Sync with school MIS    |  |
|-------------------------|--|
| Sync with MIS overnight |  |

3. Select 'Sync with MIS overnight' to initiate the sync with your establishment's MIS.

A message will appear to reconfirm your selection.

| Manage Staff                                                                                                    |                                                    | Account Information                |               |  |  |  |  |  |
|----------------------------------------------------------------------------------------------------|----------------------------------------------------|------------------------------------|---------------|--|--|--|--|--|
| Manage staff accounts                                                                                                    |                                                    | Account information                |               |  |  |  |  |  |
|                                                                                                    |                                                    | -                                  |               |  |  |  |  |  |
| Manage Pupils                                                                                                    |                                                    |                                    |               |  |  |  |  |  |
| Manage pupils                                                                                                    | Synchronisation of pup<br>school's MIS will be sch | eduled to take place               | ut not pupils |  |  |  |  |  |
|                                                                                                    | overnight. Do you w                                | ant to continue?                   |               |  |  |  |  |  |
| Sync with school MIS                                                                                                    |                                                    | Cancel Ok                          | pupil data    |  |  |  |  |  |
| Sync with MIS overnight                                                                                                    |                                                    | Export all data held in the system |               |  |  |  |  |  |
| ■ I agree that the school has the appropriate permission from staff and parents to<br>add staff and pupil details to this system. I have downloaded and read the privacy<br>notice. I understand my data will be stored on this system until I delete it or NFER<br>will delete it within 45 days of the cancellation of the service or 45 days after 12<br>months of inactivity.<br>Note: You must download the privacy notice. |                                                    |                                    |               |  |  |  |  |  |

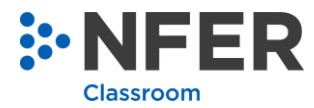

4. Select the '**OK**' button.

A banner notification will appear at the top of the screen which provides the date and time the sync will take place.

The sync will update existing learner records with the information from the establishment's MIS.

| Information: Sync with MIS scheduled for 29/09/2023 at 02:00. |  |  |  |  |  |  |
|---------------------------------------------------------------|--|--|--|--|--|--|
|                                                               |  |  |  |  |  |  |

5. If the sync is successful at the scheduled date and time, a banner will appear on the home page to confirm this has taken place.

The sync will update existing pupil records in the NFER Test Analysis Tool with the information from your establishment's MIS.

| ۶N | FER Online Hub                                                               |                                                                |                                                                  | 실 Mr Ruhul Alam ╺  | Support |
|----|------------------------------------------------------------------------------|----------------------------------------------------------------|------------------------------------------------------------------|--------------------|---------|
|    | Informa                                                                      | tion: Synchronisation with scho                                | ol MIS completed on 13/10/2023                                   | 3 at 11:23.        |         |
|    |                                                                              | Administration<br>Visit this area to manage you<br>and pupils. | r staff                                                          |                    |         |
|    | NFER<br>Visit this area for participation i<br>research projects and trials. | n NFER                                                         | NFER Classroom<br>Visit this area for the NFEF<br>Analysis Tool. | 1 tools<br>R Tests |         |

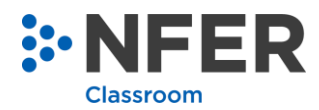

# 2 Importing New Pupil Data

If the sync detects that new pupil data is required to be imported from your establishment's MIS, the system will ask a user with **School Admin** or **School Admin/Teacher** permissions to complete the process.

1. Select the link in the banner to go directly to the **Import Management** page to complete the data import.

| ۶N | FER Online Hub                                                             |                                                                    | 吕 Mr Ruhul Alam ▾ Support                                       |                                    |  |  |  |
|----|----------------------------------------------------------------------------|--------------------------------------------------------------------|-----------------------------------------------------------------|------------------------------------|--|--|--|
|    | <b>Inform</b><br>Go to the <u>Im</u>                                       | nation: Synchronisation with scho<br>port Management page if new p | ool MIS completed on 24/10/20<br>oupils are being added to comp | 023 at 12:19.<br>Dete the process. |  |  |  |
|    |                                                                            | Administration<br>Visit this area to manage you<br>and pupils.     | ır staff                                                        |                                    |  |  |  |
|    | NFER<br>Visit this area for participation<br>research projects and trials. | in NFER                                                            | NFER Classroo<br>Visit this area for the NF<br>Analysis Tool.   | Im tools<br>ER Tests               |  |  |  |

2. On the Import Management page, pupil data from your establishment can be imported. Check the filename is displayed as ArborPupilData and the date is correct and then select the '**Continue**' button:

| Home $ angle$ Administration $ angle$ Manage | Pupils Import Management        |                               |
|----------------------------------------------|---------------------------------|-------------------------------|
| Check your file name is visible and          | d select continue to complete t | ne import of your pupil data. |
| File                                         | Last Updated                    |                               |
| ArborPupilData                               | 24/10/2023                      | Continue Clear File           |

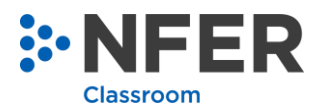

### 3. On the Pupil Data Import Check page, select the 'Continue' button.

| Pupil Data Import Check               |                                |                     |  |
|---------------------------------------|--------------------------------|---------------------|--|
| Please confirm that this information  | ation is correct before contin | uing.               |  |
| Name                                  |                                | Value               |  |
| CTF Version                           |                                | 0.0                 |  |
| File Generation Date/Time             |                                | 24/10/2023 12:18:33 |  |
| Description                           |                                | ArborPupilData      |  |
| LA Number                             |                                |                     |  |
| DfE Establishment Number              |                                |                     |  |
| Establishment Unique Reference Number |                                |                     |  |
| Name of School                        |                                |                     |  |
| Academic Year                         |                                | 2023                |  |

### 4. Select 'Finish' to complete the import.

| Home         | ə 🔪 Adminis                     | stration $ angle$       | Manag              | e Pupils     | Impor     | t Manage         | ement   | Pupil     | Data Impor                                  | t Check                                     |                                        |                                       |                                     |               |
|--------------|---------------------------------|-------------------------|--------------------|--------------|-----------|------------------|---------|-----------|---------------------------------------------|---------------------------------------------|----------------------------------------|---------------------------------------|-------------------------------------|---------------|
| Pupil        | Data Impor                      | t Check                 |                    |              |           |                  |         |           |                                             |                                             |                                        |                                       |                                     |               |
| Plea<br>prev | ase confirm t<br>riously entere | hat this ir<br>ed manua | nformatio<br>ally. | n is corre   | ct before | e continu        | ing. N  | ote that  | this will ove                               | erwrite existin                             | g data fields                          | , includin                            | g any                               |               |
|              |                                 |                         |                    |              |           |                  |         |           |                                             |                                             |                                        |                                       |                                     |               |
| Info         | rmation: C                      | heck for a              | any high           | lighted info | ormatio   | n. Any re        | d cells | are criti | ical and mu                                 | st be correct                               | ed in your M                           | S and the                             | Э                                   |               |
| proc         | ess restarte                    | d. Click F              | inish if y         | ou are ha    | ppy with  | the data         | a and t | here are  | e no red boy                                | (es.                                        |                                        |                                       |                                     |               |
| Year         | UPN                             | Forename                | Surname            | DoB          | Gender    | SEN<br>Provision | FSM     | Ethnicity | Y2 SATS<br>Reading<br>Teacher<br>Assessment | Y2 SATS<br>Writing<br>Teacher<br>Assessment | Y2 SATS<br>Maths Teacher<br>Assessment | Y2 SATS<br>Reading<br>Scaled<br>Score | Y2 SATS<br>Maths<br>Scaled<br>Score |               |
| 6            | A207000018299                   | Blank                   | Blank              | 19/07/2013   | м         | N                | N       | APKN      |                                             |                                             |                                        |                                       |                                     |               |
|              |                                 |                         |                    |              |           |                  |         |           |                                             |                                             |                                        |                                       |                                     |               |
|              |                                 |                         |                    |              |           |                  |         |           |                                             |                                             |                                        |                                       |                                     |               |
|              |                                 |                         |                    |              |           |                  |         |           |                                             |                                             |                                        |                                       |                                     |               |
|              |                                 |                         |                    |              |           |                  |         |           |                                             |                                             |                                        |                                       |                                     |               |
| <u></u>      |                                 |                         |                    |              |           |                  | l-l-l-  |           |                                             |                                             |                                        |                                       |                                     |               |
|              |                                 |                         |                    |              |           |                  |         |           |                                             |                                             |                                        |                                       |                                     | Cancel Finish |

#### Please Note:

During the import, cells may be highlighted as below. In this case, the import cannot be completed, and the following next steps should be followed:

| Hom          | e Adminis                       | stration                 | Manag                  | e Pupils                   | Impor               | rt Manag                | ement            | Pupil                  | Data Impor                                  | t Check                                     |                                        |                                       |                                     |              |
|--------------|---------------------------------|--------------------------|------------------------|----------------------------|---------------------|-------------------------|------------------|------------------------|---------------------------------------------|---------------------------------------------|----------------------------------------|---------------------------------------|-------------------------------------|--------------|
| Pupil        | Data Impor                      | t Check                  |                        |                            |                     |                         |                  |                        |                                             |                                             |                                        |                                       |                                     |              |
| Plea<br>prev | ase confirm t<br>viously entere | hat this ir<br>ed manua  | nformatic<br>ally.     | n is corre                 | ct befor            | e continu               | iing. N          | lote that              | this will ove                               | erwrite existi                              | ng data fields                         | , includin                            | g any                               |              |
| Info<br>proc | ermation: C<br>cess restarte    | heck for a<br>d. Click F | any high<br>inish if y | lighted info<br>ou are haj | ormatio<br>opy with | n. Any re<br>n the data | d cells<br>a and | s are crit<br>there ar | tical and mu<br>e no red bo                 | ist be correct<br>xes.                      | ted in your M                          | IS and the                            | e                                   |              |
| Year         | UPN                             | Forename                 | Surname                | DoB                        | Gender              | SEN<br>Provision        | FSM              | Ethnicity              | Y2 SATS<br>Reading<br>Teacher<br>Assessment | Y2 SATS<br>Writing<br>Teacher<br>Assessment | Y2 SATS<br>Maths Teacher<br>Assessment | Y2 SATS<br>Reading<br>Scaled<br>Score | Y2 SATS<br>Maths<br>Scaled<br>Score |              |
| 6            |                                 | Blank                    | Blank                  | 19/07/2013                 | м                   | N                       | N                | APKN                   |                                             |                                             |                                        |                                       |                                     |              |
|              |                                 |                          |                        |                            |                     |                         |                  |                        |                                             |                                             |                                        |                                       |                                     |              |
|              |                                 |                          |                        |                            |                     |                         |                  |                        |                                             |                                             |                                        |                                       |                                     |              |
|              |                                 |                          |                        |                            |                     |                         |                  |                        |                                             |                                             |                                        |                                       |                                     |              |
|              |                                 |                          |                        |                            |                     |                         |                  |                        |                                             |                                             |                                        |                                       |                                     |              |
|              |                                 |                          |                        |                            |                     |                         |                  |                        |                                             |                                             |                                        |                                       |                                     | Cancel Finis |

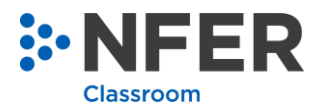

1. Select the '**Cancel**' button on the Pupil Data Import Check page.

This will then redirect to the Import Management page.

| Home             | Administration            | Manage Pupils      | Import Management      |                               |  |  |  |  |
|------------------|---------------------------|--------------------|------------------------|-------------------------------|--|--|--|--|
| Check y          | our file name is v        | visible and select | continue to complete t | he import of your pupil data. |  |  |  |  |
| File Last Update |                           | ed                 |                        |                               |  |  |  |  |
| ArborPupilDa     | ArborPupilData 25/10/2023 |                    | i                      | Continue Clear File           |  |  |  |  |

2. Clear the file by selecting the 'Clear File' button.

The data records can now be amended in your establishment's MIS and the sync can be reinitiated.

#### A Note on Performance Data Shown in Arbor MIS

When comparing the average performance of subgroups of pupils according to specific characteristics, such as ethnicity or SEND status, it is important to be aware of the number of pupils in the subgroup. Care should always be taken when interpreting statistics based on small numbers. To avoid inaccurate inferences being made about differences in performance, NFER's advice is that average performance should only be compared for subgroups that consist of at least 10 or more pupils. In addition, the colour highlighting in these reports is based on the direct comparison of average scores and not on whether they indicate meaningful differences between groups of pupils.